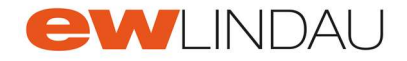

## Kundenportal der EW Lindau AG

Sehr geehrter Kunde der EW Lindau AG

Auf unserem Kundenportal können Sie nach erfolgtem Login ihre vergangenen Rechnungen (Strom und Wasser) sowie Messwerte der aktuellen Messung (Strom) einsehen. Anbei eine einfache Erklärung zur Registrierung und Nutzung.

Benutzen Sie den Browser Google Chrom oder Microsoft Edge. <u>https://kundenportal.ewlindau.ch/ebp/login</u>

| e | <b>W</b> LINDAU |                                                                    |                             |
|---|-----------------|--------------------------------------------------------------------|-----------------------------|
| ⇒ | Anmeldung       | Herzlich willkommen!                                               | Gehen Sie zur Registrierung |
| → | Einzug          | Bitte melden Sie sich an.<br>→ zur Anmeldung → Zur Registrierung ▲ |                             |

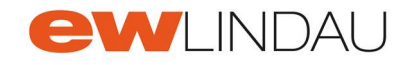

- Geben Sie die Daten zur Registrierung ein / Achtung: das gewählte Passwort muss den aufgeführten Richtlinien entsprechen. (Mind. 8 Zeichen mit einem Grossbuchstaben, einer Zahl und einem Sonderzeichen)
- Einige notwendige Daten finden Sie auf Ihrer aktuellen Stromrechnung

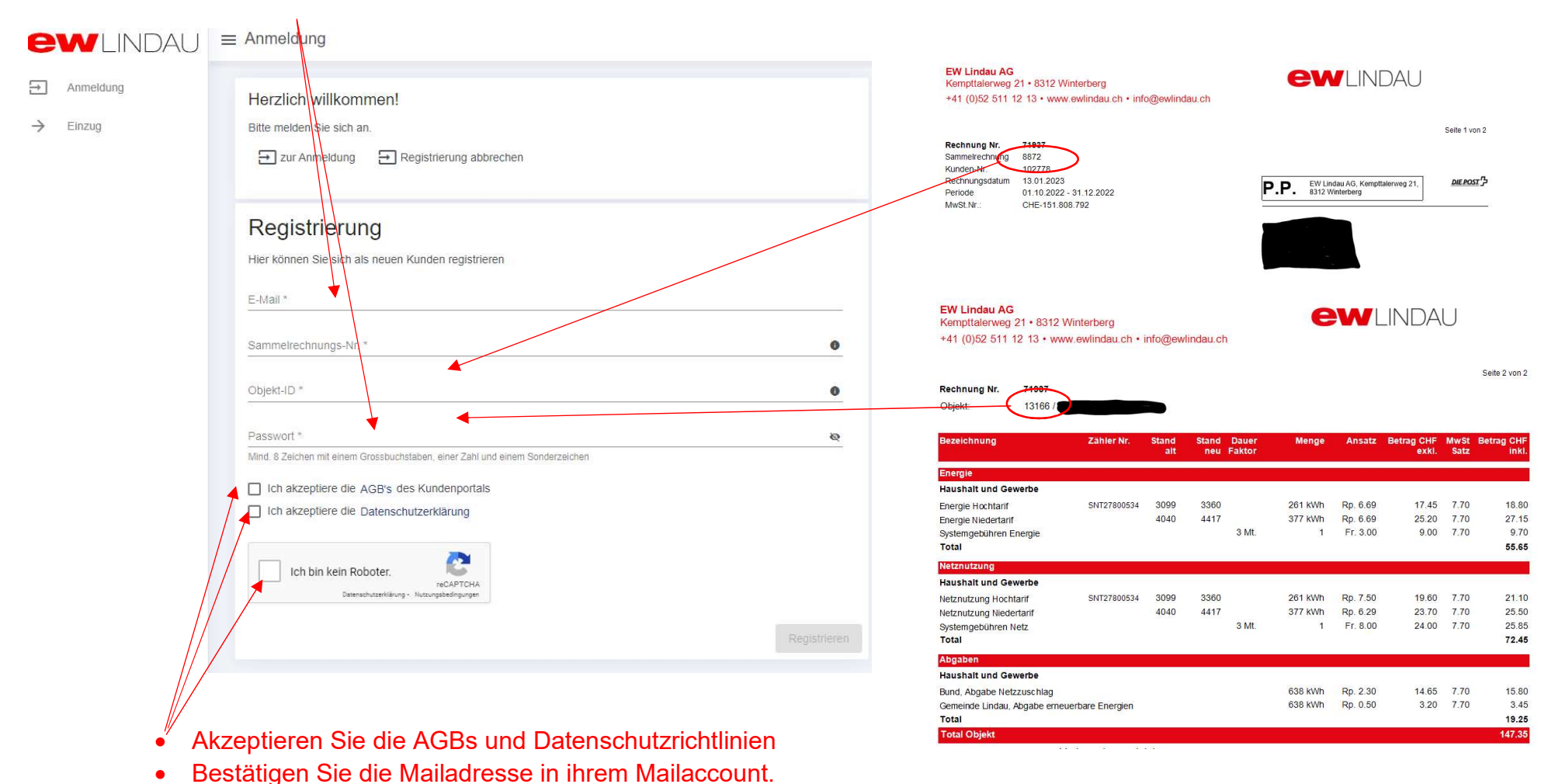

Seite 2 von 6

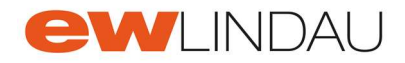

| <u>Zur Anmeldung</u> |                                                                                  |
|----------------------|----------------------------------------------------------------------------------|
| ewlindau             | ≡ Anmeldung                                                                      |
| Anmeldung            | Herzlich willkommen!                                                             |
| → Einzug             | Bitte melden Sie sich an.<br>Transport zur Anmeldung Transport Zur Registrierung |
|                      |                                                                                  |

Deutsch v

| Geben Sie die registrierte E-Mailadresse und das Passwort ein | Anme                     | lden                |
|---------------------------------------------------------------|--------------------------|---------------------|
|                                                               | Benutzername oder E-Mail |                     |
|                                                               | Passwort                 |                     |
|                                                               | Angemeldet bleiben       | Passwort vergessen? |
|                                                               | Anmel                    | den                 |

EW Lindau AG | Kempttalerweg 21 | 8312 Winterberg | Tel. 052 / 511 12 13 | info@ewlindau.ch

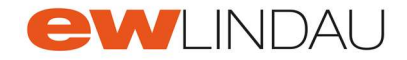

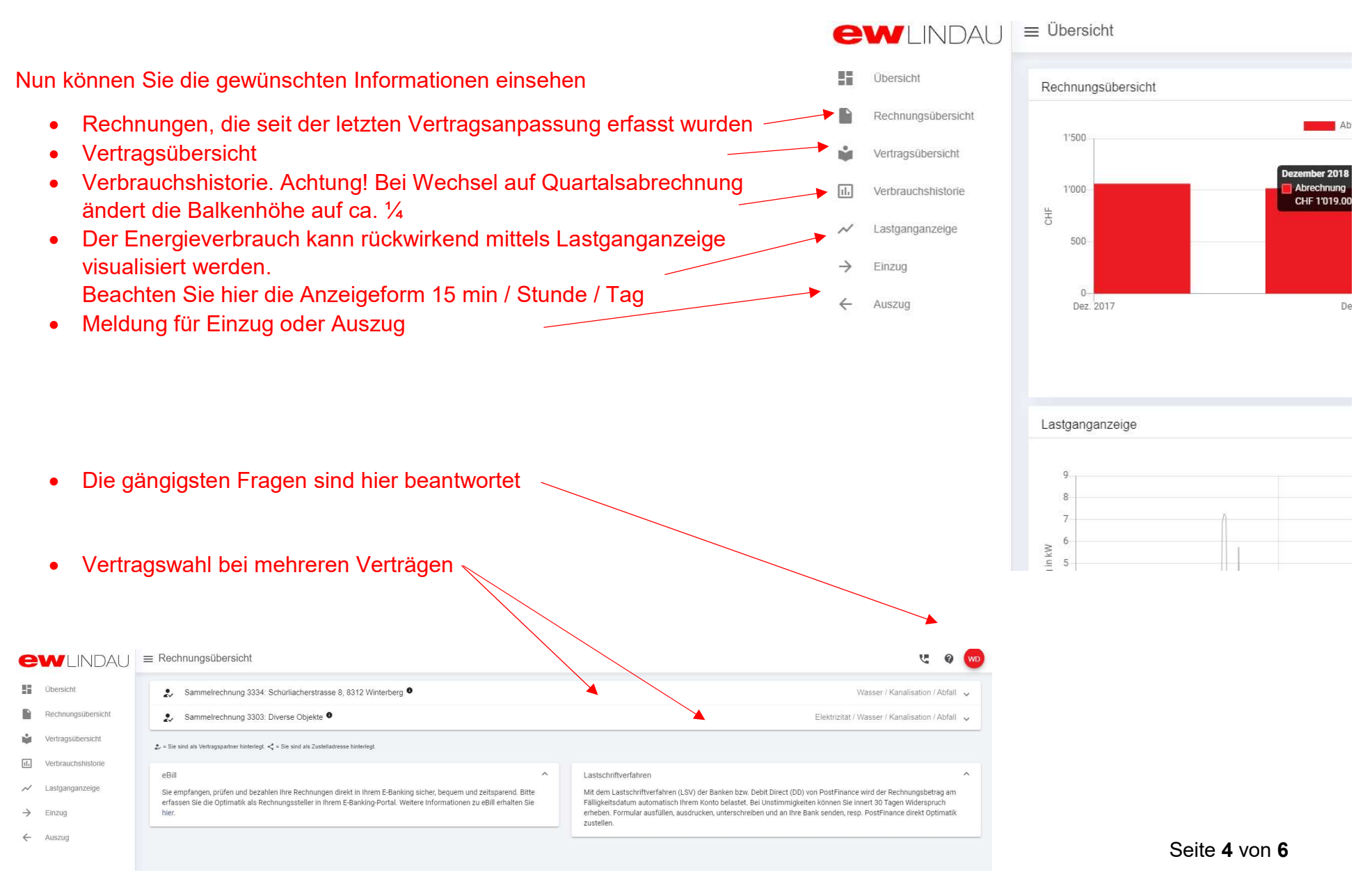

EW Lindau AG | Kempttalerweg 21 | 8312 Winterberg | Tel. 052 / 511 12 13 | info@ewlindau.ch

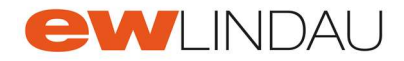

## Auswertung des Lastgang-Exports

Unter Lastganganzeige kann ein gewisser Zeitraum angezeigt und auch in einer csv. Datei exportiert werden. Die Summenwerte des eingestellten Zeitraumes können ebenfalls ein- oder ausgeblendet werden. Die Daten sind nicht live! Mit einer Verzögerung der Anzeige von 2 Tagen ist zu rechnen.

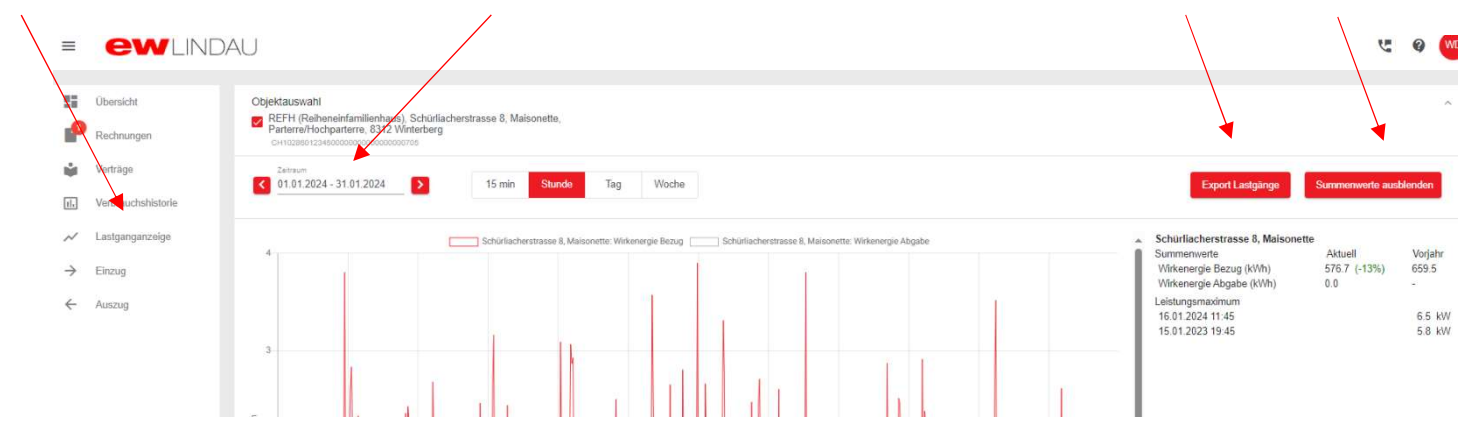

Die csv. Datei in einem privaten Ordner speichern und dann mit der rechten Maustaste anklicken und «Öffnen mit» Excel.

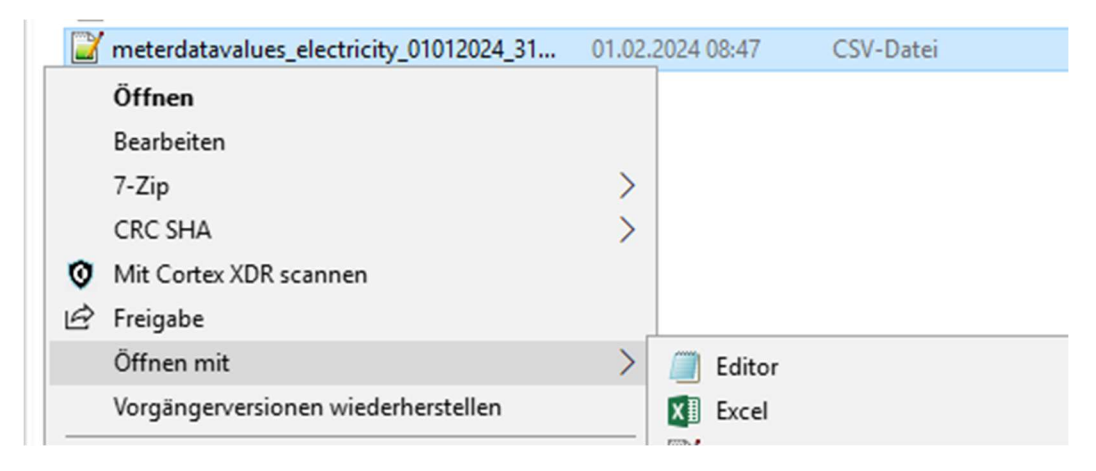

Seite 5 von 6

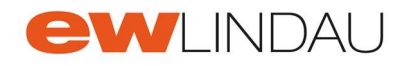

### Wenn Sie keine PV-Anlage haben erscheinen die Werte Bezug erst weiter unten in der Excel-Tabelle!

#### 1-1:2.29.0\*255 sind Rücklieferwerte

# 1-1:1.29.0\*255 sind Bezugwerte

| 1  | Messpunktbezeichnung   | Objekt                 | OBI     | S-Code     | Leistungsart        | Zeitstempel      | Wert  | Einheit |
|----|------------------------|------------------------|---------|------------|---------------------|------------------|-------|---------|
| 2  | CH10286012345000000000 | REFH (Reiheneinfamilie | n 1-1:  | 2.29.0*255 | Wirkleistung Abgabe | 29.01.2024 20:00 | 0     | kW      |
| 3  | CH10286012345000000000 | REFH (Reiheneinfamilie | en 1-1: | 2.29.0*255 | Wirkleistung Abgabe | 29.01.2024 20:15 | 0     | kW      |
| 4  | CH10286012345000000000 | REFH (Reiheneinfamilie | en 1,1: | 2.29.0*255 | Wirkleistung Abgabe | 29.01.2024 20:30 | 0     | kW      |
| 5  | CH10286012345000000000 | REFH (Reiheneinfamilie | en 1-1: | 1.29.0*255 | Wirkleistung Bezug  | 01.01.2024 00:15 | 2.424 | kW      |
| 6  | CH10286012345000000000 | REFH (Reiheneinfamilie | n 1-1:  | 1.29.0*255 | Wirkleistung Bezug  | 01.01.2024 00:30 | 2.452 | kW      |
| 7  | CH10286012345000000000 | REFH (Reiheneinfamilie | n 1-1:  | 1.29.0*255 | Wirkleistung Bezug  | 01.01.2024 00:45 | 2.296 | kW      |
| 8  | CH10286012345000000000 | REFH (Reiheneinfamilie | n 1-1:  | 1.29.0*255 | Wirkleistung Bezug  | 01.01.2024 01:00 | 0.784 | kW      |
| 9  | CH10286012345000000000 | REFH (Reiheneinfamilie | n 1-1:  | 1.29.0*255 | Wirkleistung Bezug  | 01.01.2024 01:15 | 0.22  | kW      |
| 10 | CH10286012345000000000 | REFH (Reiheneinfamilie | n 1-1:  | 1.29.0*255 | Wirkleistung Bezug  | 01.01.2024 01:30 | 0.22  | kW      |
| 11 | CU1020E012245000000000 | DEEU (Doihonoinfamilie | n 1 1.  | 1 20 0*255 | Wirkloictung Pozug  | 01 01 2024 01-45 | 0.240 | LIAI    |

Die Wertangabe entspricht der Leistung die in diesen 15 min durchschnittlich verbraucht/produziert wurde. Wird dieser Wert geteilt durch 4 gerechnet, erhalten Sie die elektrische Arbeit in <u>kWh</u>. Dies ist der Wert der auf die Abrechnung kommt.

Diese Daten in dieser Tabelle können Sie mit den üblichen Funktionen in Excel, wie beispielsweise die Pivot-Tabelle, die Summenbildung oder das Filtern analysieren.